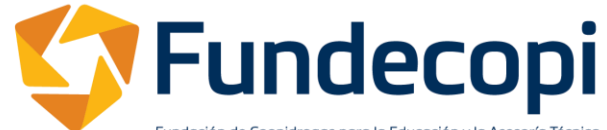

Fundación de Coopidrogas para la Educación y la Asesoría Técnica

# Convenio Programa Tecnología en Regencia de Farmacia

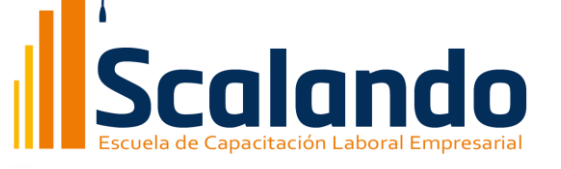

# i unab

Universidad Autónoma de Bucaramanga

IGILADA MINEDUCACIÓN

# PLAN GENERAL DE ESTUDIOS

2

| Primer Semestre                     | Créditos | Guía cátedra |
|-------------------------------------|----------|--------------|
| EXPRESION                           | 4        | ß            |
| FUNDAMENTACION EN BIOCIENCIAS       | 5        | ß            |
| IDENTIDAD Y EMPRENDIMIENTO          | 3        | ß            |
| LEGISLACION FARMACEUTICA Y ETICA    | 2        | ß            |
| TALLER DE DESARROLLO HUMANO VIRTUAL | 1        | ß            |
| TALLER DEPOR RECRE Y CULTURA        | 1        | ß            |
| USO DE HERRAMIENTAS OFIMATICAS      | 2        | <u>D</u>     |
| Total Créditos                      | 18       |              |

| Segundo Semestre                                      | Créditos   | Guía cátedra |
|-------------------------------------------------------|------------|--------------|
| ADMINISTRACION DE SERVICIOS FARMACEUTICOS I           | 🛨 4        | ß            |
| CREATIVIDAD APLICADA                                  | <b>^</b> 3 | ß            |
| CURSO FLEXIBLE - TRFA                                 | 4          | ß            |
| INGLES A1                                             | 2          | ß            |
| PRIMEROS AUXILIOS, SEGURIDAD Y SALUD EN EL<br>TRABAJO | 3          | ß            |
| SALUD PUBLICA                                         | 2          | <u>D</u>     |
| Total Créditos                                        | 18         |              |

| Tercer Semestre                              | Créditos | Guía cátedra |
|----------------------------------------------|----------|--------------|
| ADMINISTRACION DE SERVICIOS FARMACEUTICOS II | 4        | ß            |
| ELECTIVA SOCIOHUMANISTICA                    | 3        | ß            |
| INGLES A2                                    | 2        | ß            |
| MANEJO INTEGRAL DE RESIDUOS FARMACEUTICOS    | 🛨 3      | ß            |
| PREPARADOS MAGISTRALES (TEORICO)             | 3        | ß            |
| Total Créditos                               | 15       |              |

| Cuarto Semestre                                                                    | Créditos | Guía cátedra |
|------------------------------------------------------------------------------------|----------|--------------|
| FUNDAMENTOS EN FARMACOLOGIA                                                        | 3        | Ø            |
| INGLES B1                                                                          | 4        | ß            |
| ABORATORIO DE PREPARADOS MAGISTRALES                                               | 2        | D .          |
| MERCADEO Y VENTA DE MEDICAMENTOS Y<br>DISPOSITIVOS MEDICOS                         | 3        | ۵            |
| PROMOCION Y USO ADECUADO DE MEDICAMENTOS                                           | 3        | <u>A</u>     |
| Total Créditos                                                                     | 15       |              |
|                                                                                    |          |              |
| Quinto Semestre                                                                    | Créditos | Guía cátedra |
| ELECTIVA SOCIOHUMANISTICA                                                          | 3        | C            |
| FARMACOGNOSIA                                                                      | 3        | Ø            |
| FUNDAMENTOS EN TOXICOLOGIA                                                         | 3        | Ø            |
| IMPLEMENTACION DEL SISTEMA DE GESTION DE LA<br>CALIDAD EN EL SERVICIO FARMACEUTICO | 4        | ۵            |
| PROCESOS ESPECIALES SERVICIO FARMACEUTICO (<br>FV, TV, AF)                         | 4        | ۵            |
| PROYECTO INTEGRADOR I                                                              | 3        | <u>A</u>     |
| Total Créditos                                                                     | 20       |              |
|                                                                                    |          |              |
| Sexto Semestre                                                                     | Créditos | Guía cátedra |
| CURSO FLEXIBLE - TRFA                                                              | 4        | ß            |
| FARMACIA CLINICA (PRINCIPIOS DE FARMACOLOGI                                        | 3        | ۵            |
| CORMACION EN CENTRO DE TRABAJO (FCT)*>                                             | 6        | <u>A</u>     |
| PROYECTO INTEGRADOR II                                                             | 3        | C            |
| Total Créditos                                                                     | 16       |              |
| Total créditos del program                                                         | na: 102  |              |

# **Componente Flexible**

| SEGUNDO SEMESTRE                                 | RUTA DE<br>Formación | SEXTO SEMESTRE                                                             |
|--------------------------------------------------|----------------------|----------------------------------------------------------------------------|
| Normatividad para<br>establecimientos minoristas |                      | Procesos de auditoria para<br>establecimientos farmacéuticos<br>minoristas |
| Legislación de medicamentos<br>homeopáticos      |                      | Farmacología de medicamentos<br>homeopáticos                               |
| Plan de negocios en el sector<br>Farmacéutico    |                      | Aplicación de Plan de negocios en el<br>sector Farmacéutico                |

## Laboratorio de preparados magistrales

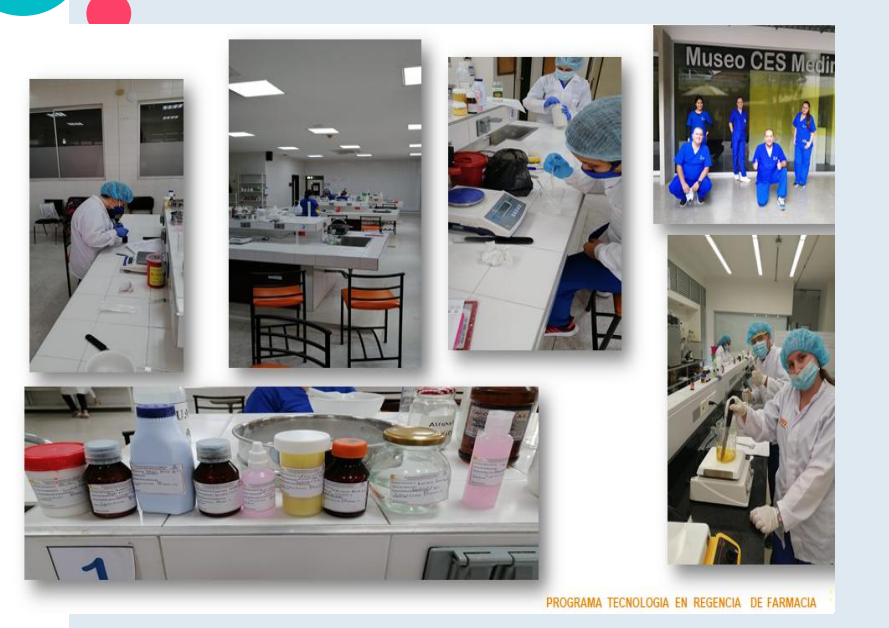

## Se realiza en un fin de semana.

- Se realiza en la sede la UNAB en Bucaramanga o en Medellín en la Universidad CES.
- También está la opción de realizarlo por medio virtual, sin embrago la invitación para hacerlo en las sedes de la universidad.

Las Prácticas (VI semestre) Se realizan en el último semestre.

En el Servicio Farmacéutico de una IPS con la que la Universidad tiene convenio.

➤ 192 horas.

Prerrequisitos de cursos.

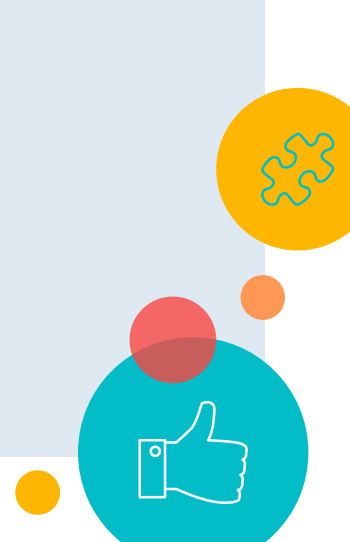

# 2. Carnet de Vacunación

# Requisitos de práctica VI semestre

| Vacuna           | Dosis                                                                      |
|------------------|----------------------------------------------------------------------------|
| Hepatitis (Hp B) | 3 dosis (1 dosis en el mes<br>cero, 1 dosis mes 1 y última<br>dosis mes 6) |
| Triple viral     | 1 dosis única                                                              |
| Toxoide tetánico | 3 dosis                                                                    |
| Varicela         | 1 dosis única                                                              |

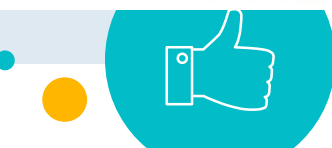

Requisitos para grado

- Haber culminado el plan de estudios.
- Presentar prueba de estado SABER TYT.
- Hacer solicitud y pago derechos de grado

| Costos del programa- 2025                       |                                                                                                    |  |  |  |
|-------------------------------------------------|----------------------------------------------------------------------------------------------------|--|--|--|
| VALOR CRÉDITO                                   | \$184.950                                                                                                    |  |  |  |
| Costo I Semestre (16<br>créditos académicos)    | \$2.959.200                                                                                                    |  |  |  |
| Descuento convenio<br>Fundecopi-UNAB <b>20%</b> | \$591.840                                                                                                    |  |  |  |
| Total                                           | \$2.367.360                                                                                                    |  |  |  |
| F                                               | Costos del progra<br>ALOR CRÉDITO<br>Costo I Semestre (16<br>créditos académicos)<br>Descuento convenio<br>Fundecopi-UNAB 20%<br>Fotal |  |  |  |

# **Crédito directo UNAB**

Una vez sea admitido al programa, hace la solicitud de crédito, siguiendo los pasos del siguiente instructivo dando clic aquí.

INSTRUCTIVO FLEXYUNAB 2-2025 🤞

Se puede matricular con el 30% del valor del semestre y sigue pangando en 2 Cuotas del 35% c/u sin interés, sin codeudor.

| Número de cuota | %   | Valor cuota con descuento 20% | Pagar hasta |
|-----------------|-----|-------------------------------|-------------|
| 1               | 30% | \$710.208                     | ENERO       |
| 2               | 35% | \$828.576                     | MARZO       |
| 3               | 35% | \$828.576                     | ΜΑΥΟ        |

# **Fechas Clave**

| Proceso                                        | Fecha Inicio   | Fecha Final          |
|------------------------------------------------|----------------|----------------------|
| Solicitud de admisión                          | 01 abril 2025  | 27 julio 2025        |
| Recepción solicitudes de becas y<br>descuentos | 04 abril 2025  | 17 julio 2025        |
| Pago con descuento por pago<br>anticipado (4%) | 04 abril 2025  | 17 julio 2025        |
| Segunda fecha de pago pleno.                   | 18 julio 2025  | 04 agosto 2025       |
| Inicio de Semestre Presencial                  | 04 agosto 2025 | 22 noviembre de 2025 |
| Inicio de Semestre Virtual                     | 05 agosto 2025 | 24 noviembre de 2025 |

# **Requisitos de admisión:**

- Copia documento de identidad ampliado al 150%
- Resultados ICFES / SABER 11
- Diploma o acta de Bachiller

# Proceso de admisión:

Para realizar el proceso de admisión ante la universidad debe realizar los siguientes pasos:

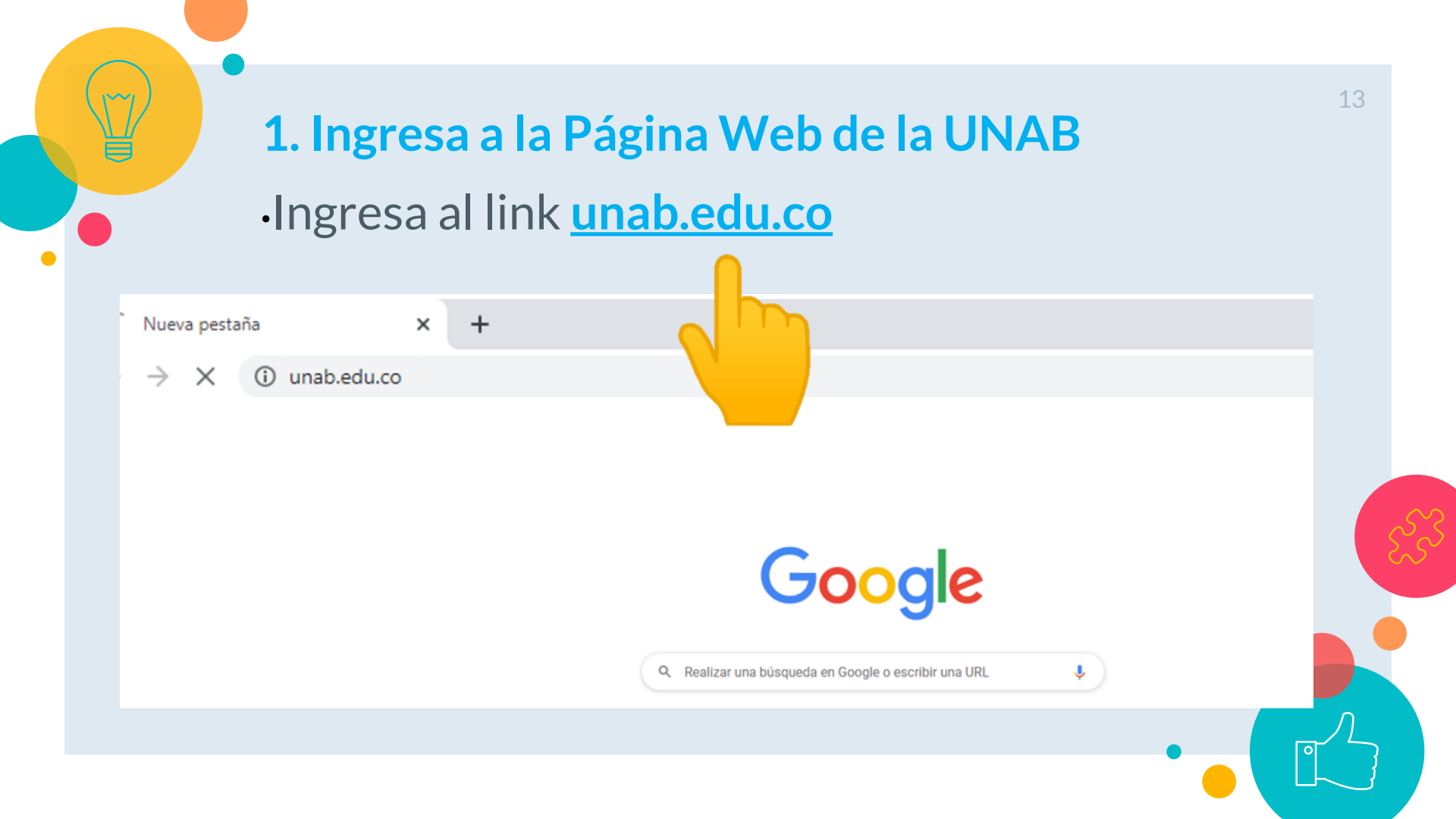

# 2. En el menú superior da clic en "ASPIRANTES"

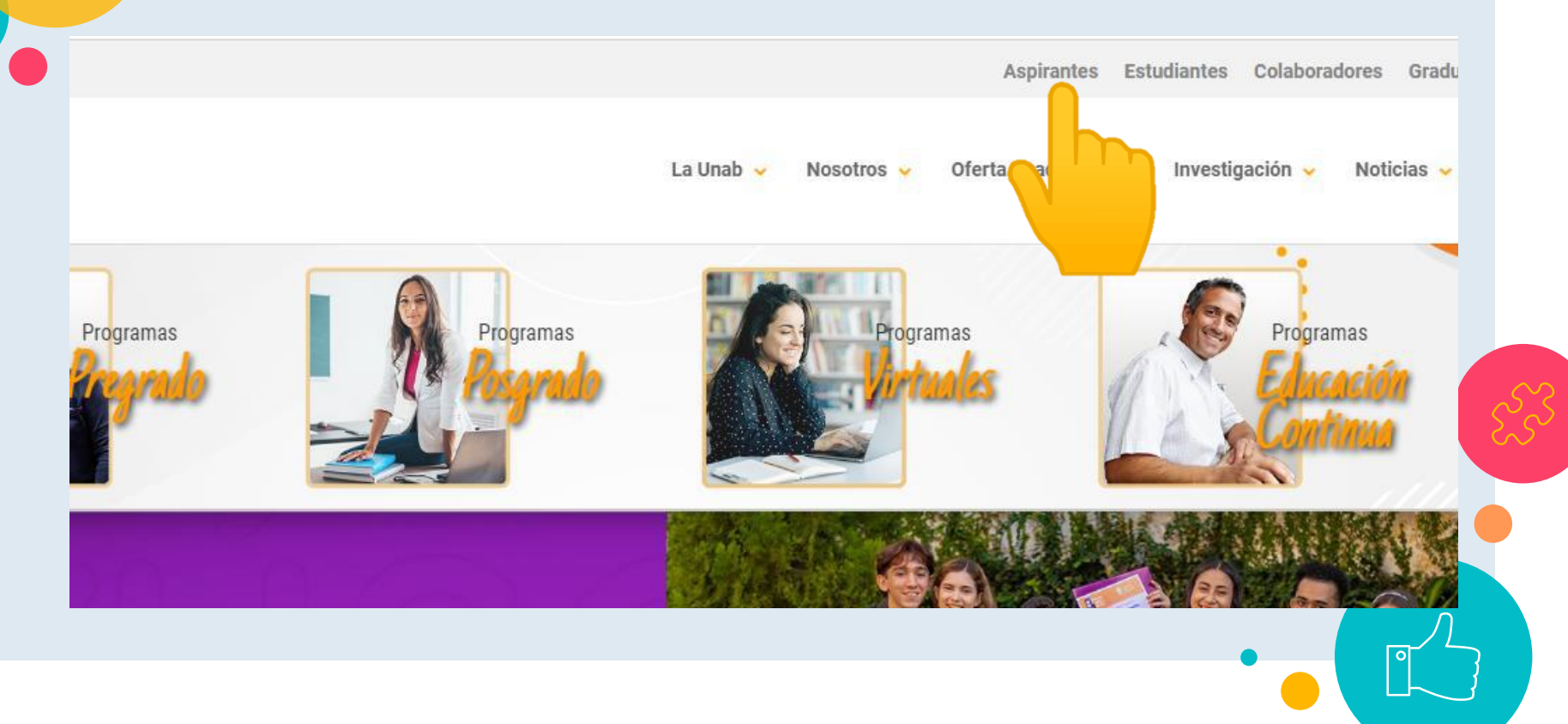

14

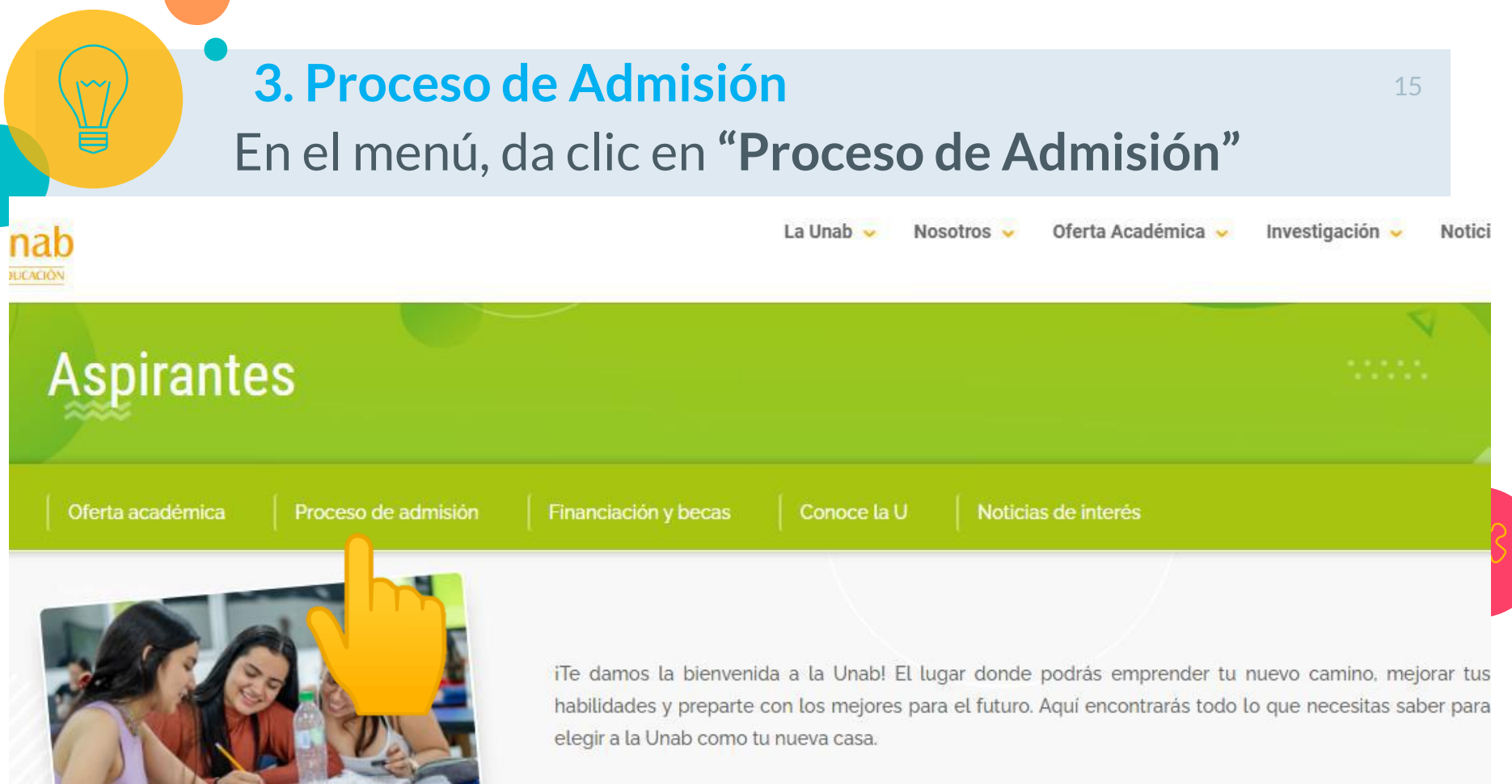

# 3.1 Inicia tu admisión:

Te aparecerán los pasos para hacer la admisión y el acceso al portal de admisiones, da clic en el botón **"Inicia tu admisión aquí"** 

#### Selecciona tu carrera y tipo de admisión

El proceso inicia en nuestro portal admisiones.unab.edu.co y completas los primeros campos de información

# 2

#### Crea tu usuario y envía los documentos

Debes crear tu ID (usuario) y NIP (contraseña) y a continuación cargar los documentos correspondientes.

# 3

#### Verifica tu proceso

Luego de enviar los documentos puedes verificar en qué estado va tu proceso de admisión en admisiones.unab.edu.co

## Realiza la entrevista y/o prueba

Una vez realizada la solicitud, deberás cumplir con los criterios de selección establecidos en cada programa.

Conoce más aquí

Inicia tu admisión aquí

# 4. Lee las Instrucciones

- Se abrirá el portal de admisiones
- •Antes de empezar da clic en "Instrucciones"

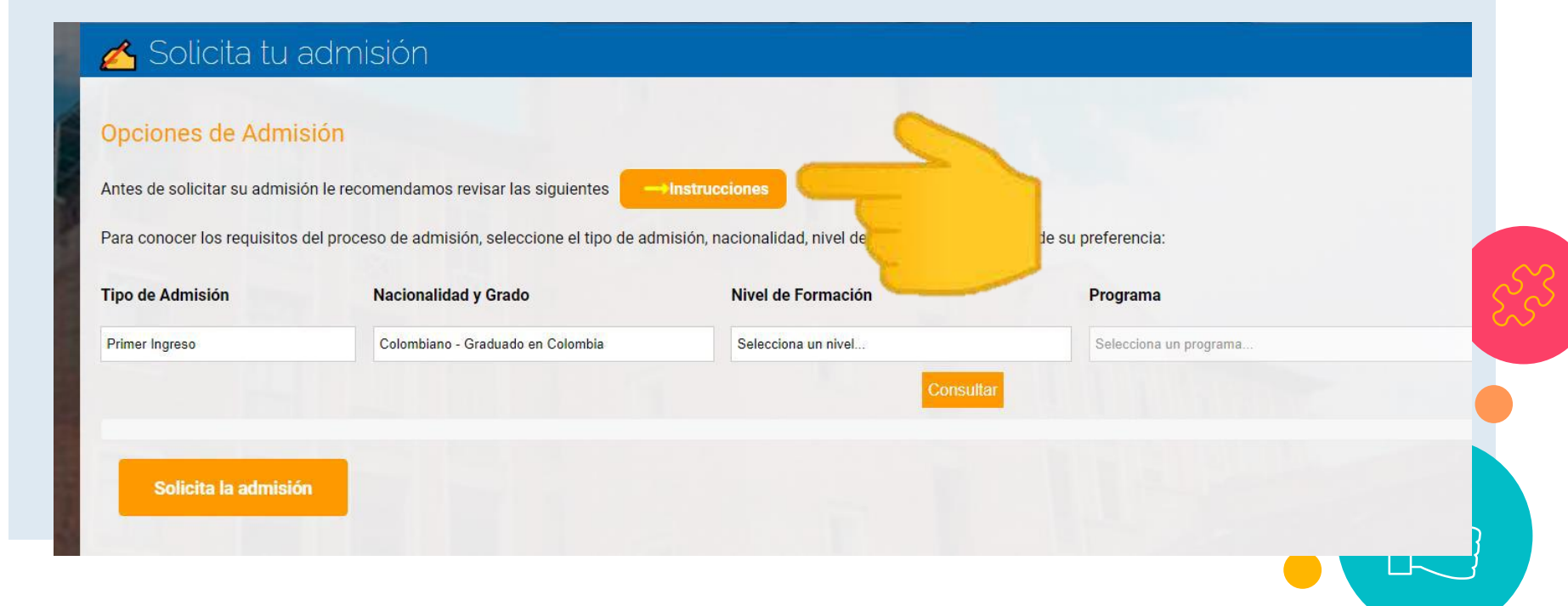

## 5. Instrucciones

Ten en cuenta estas instrucciones sobre los documentos que debes cargar para la admisión. Acerca de los documentos que debe enviar:

18

Los documentos exigidos para la admisión y matrícula, requieren:

- Los documentos requeridos para la admisión y matrícula deben estar completos, legibles y de acuerdo con la normatividad colombiana.
- ✓ La Universidad no podrá recibir documentos pendientes posterior a la fecha de cierre del portal de admisión, según el cronograma académico aplicable, en cuyo caso, se dará por finalizada su solicitud.
- Le recomendamos que los documentos tengan una resolución de 300 PPP y encontrarse únicamente en formato PDF, JPG, JPEG o PGN. Tamaño de cada archivo menor a 5M a excepción de los contenidos programáticos que es 20M.
- ✓ Si obtuvo su diploma de bachiller o de pregrado fuera de Colombia, este debe venir apostillado o convalidado, según aplique.
- En caso que sea graduado de un programa de nivel técnico o tecnológico y quiera solicitar admisión a un pregrado profesional, deberá seleccionar en tipo de admisión: PRIMER INGRESO y en caso de ser admitido, podrá solicitar el reconocimiento de cursos de acuerdo con las condiciones establecidas por nuestra institución. (Ver instructivo Solicitud reconocimiento de cursos)
- En caso que sea graduado de un pregrado profesional y quiera solicitar admisión a otro programa del mismo nivel de formación (pregrado), deberá seleccionar en tipo de admisión: PRIMER INGRESO.
- En ningún caso, podrá completar el proceso de matrícula, una vez admitido, si tiene documentos pendientes con la Universidad

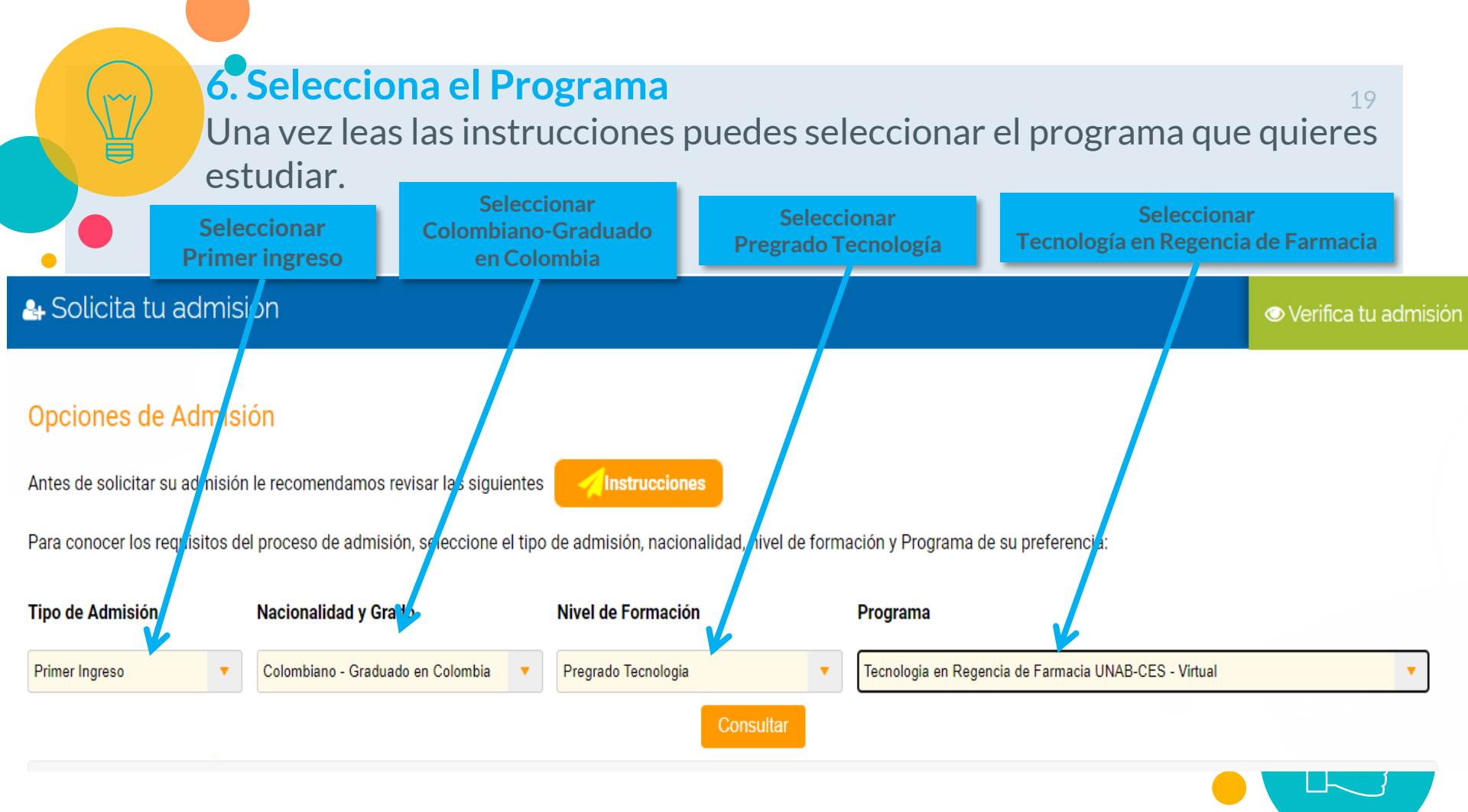

# 7. Consulta los Documentos Requeridos

Una vez selecciones el programa da clic en **"Consultar"** para que veas que documentos necesitas para la admisión.

### 🔠 Solicita tu admisión

👁 Verifica tu admisión

#### Opciones de Admisión

Antes de solicitar su admisión le recomendamos revisar las siguientes

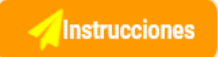

Para conocer los requisitos del proceso de admisión, seleccione el tipo de admisión, nacionalidad, nivel de formación y Programa de su preferencia:

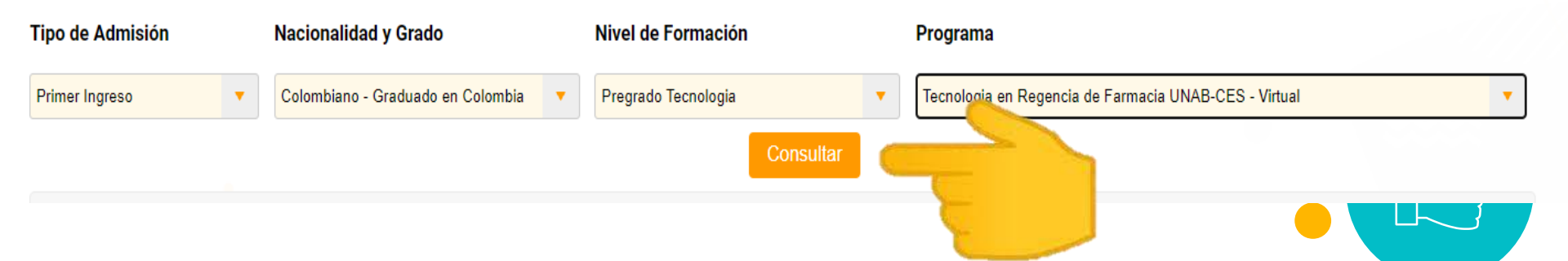

## 8. Documentos Requeridos

Alista los documento requeridos (guárdalos todo en una carpeta) y luego da clic en "Solicita la Admisión"

#### Documentos de admisión

Para solicitar la Admisión se deben entregar los documentos relacionados a continuación. Ten en cuenta las siguientes condiciones para el cargue.

🔗 Autorización de tratamiento de datos personales.

Si usted es menor de edad diligenciar el formato encontrado en GAM03-03-FO-42 - Autorización de tratamiento de datos personales para menores de edad. Adjuntar las DOS hojas correspondientes legibles y completas.

- Occumento de identidad por ambas caras (tarjeta de identidad, Cédula o contraseña). En caso de enviar contraseña, tendrá plazo de seis meses para enviar la Cédula, si el documento se encuentra en trámite, presentar el comprobante expedido por esta circunstancia. Si es estudiante de la UNAB este documento será anexado por quien recepciona los documentos.
- Occumento de resultados de prueba SABER 11 (antes ICFES) legible y completo o en su defecto, diligenciar el formato de compromiso de entrega de documentos, donde se compromete a entregar el documento de la prueba de estado para el proceso de matricula, el cual debe ser antes del inicio de clases.
- Oiploma o acta de grado de bachiller reducido a tamaño carta. Si se encuentra finalizando el grado 11, diligenciar el formato de compromiso de entrega de documentos marcando con una X en la casilla del documento pendiente, que se compromete a entregar en fecha no superior a la fecha de inicio de clase.
- Certificado que acredite la afiliación vigente al sistema de seguridad social en salud (NO APLICA Medicina Prepagada), con fecha no mayor a 30 días. No es requerido para programas virtuales, Especializaciones Medicoquirúrgicas (es requerido en la matricula), programas de Educación Continua con duración inferior o igual a 80 horas u ofrecidos fuera del campo universitario y estudiantes extranjeros en programas de Educación Continua, Intercambio Modalidad Virtual e Intercambio en programas de Pregrado y Posgrado quienes deben presentar el soporte del seguro de asistencia médica. Si se encuentra en trámite diligenciar el formato de compromiso de entrega de documentos marcando con una X en la casilla del documento pendiente, que se compromete a entregar en fecha no superior a la fecha de inicio de clase.

Solicita la admisión

🔀 Tutorial: Solicitud de admisión Posgrado Primer Ingreso

21

## 9. Autorización de Tratamiento de Datos

• Para continuar con el proceso debes, autorizar el tratamiento de datos personales y aceptar los términos y condiciones de admisión en la UNAB.

• Estos los puedes leer dando clic aquí, en términos y condiciones.

• Si estas de acuerdo da clic en ACEPTAR

## 📥 Solicita tu admisión

#### Volver

## Solicitud de Autorización para el Tratamiento de Datos Personales

- Por disposición de la ley 1581 2012 Autorizo/manifiesto mi opinión dirigida a autorizar el tratamiento de datos personales a la UNAB.
- Declaro que acepto los términos y condiciones de admisión en la UNAB.

Sitio compatible con navegadores chrome y firefox.

## **10. Datos Personales**

•Una vez aceptes los términos y condiciones y autorices el tratamiento de datos, te aparecerá la siguiente ventana donde debes digitar tu número de documento de identidad y seleccionar tu fecha de nacimiento.

•Luego se desplegará la ventana para ingresar los datos de la persona "tutor legal o contacto"

| 📥 Solicita tu admisión                                                                                                    |                                      |         |                       |       |      |       |          |                       | ✓ Verifica tu admisión            |
|----------------------------------------------------------------------------------------------------|--------------------------------------|---------|-----------------------|-------|------|-------|----------|-----------------------|-----------------------------------|
| Volver                                                                                                    |                                      |         |                       |       |      |       |          |                       |                                   |
| Solicitud de Autorización para el Tra                                                                                       | tamiento de Datos Per                | sona    | ales                  |       |      |       |          |                       |                                   |
| <ul> <li>Por disposición de la ley 1581 de 2012 Autorizo,</li> <li>Declaro que acepto los términos y condiciones</li> </ul> | (manifiesto mi opinión dirigida a ai | utoriza | ar el <mark>tr</mark> | atami | ento | de da | os pe    | rsonales a la UNAB.   |                                   |
| Sitio compatible con navenadores chrome v firefox                                                                           |                                      |         |                       |       |      |       | centa    | Rechazar              |                                   |
|                                                                                                    | No. de desumente                     | 10000   | 0000                  |       | -    |       |          |                       |                                   |
|                                                                                                    | Fecha de nacimiento                  |         | 0000                  |       |      |       |          |                       |                                   |
|                                                                                                    |                                      | 0       | E                     | nero  | 2000 | ~     | -        | 0                     |                                   |
|                                                                                                    |                                      | Lu      | Ma                    | Mi    | Ju   | Vi    | Sá       | Do                    | Contraction of the local distance |
|                                                                                                    | Todos los derechos reserva           | 3       | 4                     | 5     | 6    | 7     | 8        | 9<br>ada Mineducación |                                   |
|                                                                                                    |                                      | 10      | 11<br>18              | 12    | 13   | 14    | 15<br>22 | 16                    |                                   |
|                                                                                                    |                                      | 24      | 25                    | 26    | 27   | 28    | 29       | 30                    |                                   |
|                                                                                                    |                                      | 31      |                       | _     |      |       |          | 1                     | - Alle and                        |

## 11. Tutor legal o contacto personal

Complete los datos según corresponda y luego de "Continuar"

Si **es menor de edad**, debe ingresar los datos de su tutor legal / padre o madre, la misma persona que firmará el tratamiento de datos personales.

| 📥 Solicita                             | tu admisión                                                                                                    |                                                                                                    |                                                                                              |
|----------------------------------------|----------------------------------------------------------------------------------------------------|----------------------------------------------------------------------------------------------------|----------------------------------------------------------------------------------------------|
| Volver                                 |                                                                                                    |                                                                                                    |                                                                                              |
| Solicitud de Aut                       | torización para el Ti                                                                                                    | atamiento de Datos Perso                                                                                                    | nales                                                                                        |
| Por disposición d     Declaro que acep | e la ley 1581 de 2012 Autoriz<br>to los términos y condicione                                                                                      | o/manifiesto mi opinión dirigida a autor<br>s de admisión en la UNAB.                                                                                                    | izar el tratamiento de datos personales a la UNAB.                                           |
|                                        | No. de documento<br>Fecha de nacimiento<br>Con el dilgenciamiento<br>conocimiento que he pr<br>continuará siendo usada<br>información instituciona | 100000000<br>00/00/2007<br>be los siguientes campos declaro que mi Padre/Mi<br>oporcionado estos datos a la UNAB. La informac<br>una vez usted llegue a la mayoría de edad, para co<br>I relacionada con los procesos administrativos s<br>I relacionado con los procesos administrativos | adre o Tutor tiene<br>ión suministrada<br>municaciones de<br>y financieros. La<br>er momento |
|                                        | Nombres<br>Apellidos<br>No. de documento<br>Correo electrónico<br>Celular                                                                          | Ursula<br>Iguarán<br>100000001<br>ursulaiguaran@gmail.com<br>300000001<br>Continuar                                                                                                    |                                                                                              |

## 11. Tutor legal o contacto personal

Complete los datos según corresponda y luego de **"Continuar"** Si es **mayor de edad**, debe ingresar los datos de una persona que le apoyará en los trámites administrativos y financieros.

### 📥 Solicita tu admisión

Volver

#### Solicitud de Autorización para el Tratamiento de Datos Personales

- Por disposición de la ley 1581 de 2012 Autorizo/manifiesto mi opinión dirigida a autorizar el tratamiento de datos personales a la UNAB.
- Declaro que acepto los términos y condiciones de admisión en la UNAB.

Sitio compatible con navegadores chrome y firefox.

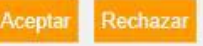

Información de una persona que apoyará los trámites administrativos y financieros, distinta del aspirante:

Con el diligenciamiento de los siguientes campos declaro que la persona cuyos datos estoy suministrando tiene conocimiento que los he proporcionado a la UNAB con la finalidad de comunicar información institucional relacionada con los procesos administrativos y financieros. La información podrá ser actualizada por los medios institucionales en cualquier momento.

| Nombres            | Úrsula                  |  |  |  |  |
|--------------------|-------------------------|--|--|--|--|
| Apellidos          | Iguarán<br>1000000001   |  |  |  |  |
| No. de documento   |                         |  |  |  |  |
| Correo electrónico | ursulaiguaran@gmail.com |  |  |  |  |
| Celular            | 300000001               |  |  |  |  |
|                    |                         |  |  |  |  |

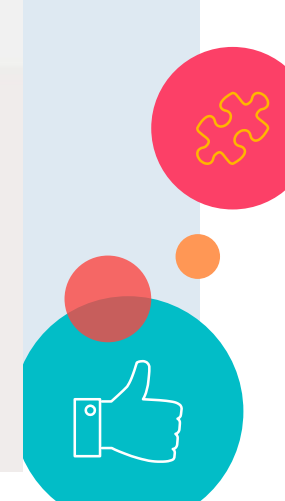

# 12. ID y NIP

• En esta ventana debes crear un usuario (ID web) y una contraseña (NIP) con los que podrás iniciar sesión en el portal de admisiones. (ten en cuenta las instrucciones)

26

• Luego da clic en "Acceso"

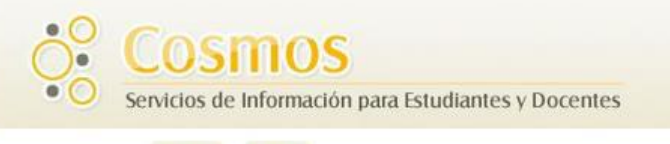

YUDA SALIF

#### Acceso a Admisiones - Nuevo Usuario

Crear un ID (Usuario de Admisión) y NIP (Contraseña) con el cual se identificará durante el proceso de Admisión. Su ID de acceso puede ser de hasta 9 caracteres alfanuméricos. Su NIP debe ser Acceso. Su ID y NIP serán guardados.

| Crear un Acceso ID: Jos | seAB  |
|-------------------------|-------|
| Crear un NIP:           | ••••  |
| Verificar <u>NIP</u> :  | ••••  |
| Acceso                  |       |
| Regresar a Pa           | tipal |

## 13. Tipo de Solicitud

• Aquí vas a seleccionar el tipo de formación que vas a realizar. (Tecnología virtual)

27

• Luego das clic en "Continuar"

# Cosmos

Servicios de Información para Estudiantes y Docentes

YUDA SALI

### Seleccionar un Tipo de Solicitud

👎 Para hacer una solicitud de Admisión, primero seleccionar el Tipo de Solicitud que se des e completar.

| Tipo de Solicitud:             | PREGRADO PRESENCIAL BUCARAMANG |
|--------------------------------|--------------------------------|
|                                | DOCTORADOS PRESENCIALES        |
| Continuar                      | EDUCACION CONTINUA             |
| De an Chaine Dé ala            | ESPECIALIZ PRESENC BUCARAMANGA |
| Regr <mark>o</mark> ar a Pagin | ESPECIALIZ PRESENC OTRAS CIUD  |
|                                | ESPECIALIZACION VIRTUAL        |
|                                | MAESTRIAS BOGOTA               |
|                                | MAESTRIAS PRESENCIALES UNAB    |
| VER 3.5.4                      | PREGRADO DUAL BUCARAMANGA      |
|                                | PREGRADO PRESENCIAL BUCARAMANG |
|                                | PREGRADO VIRTUAL SEMESTRAL     |
|                                | PREUNIVERSITARIO               |
|                                | TECNOLOG PRESENCIAL UNAB       |
|                                | TECNOLOGIA DUAL                |
|                                | TECNOLOGIA VIRTUAL             |

# 14. Periodo y Nombre

- Aquí vas a seleccionar el periodo para el que vas a hacer la admisión y digitar tus nombres y apellidos
- Luego da clic en "Llenar Solicitud"

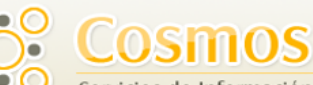

Servicios de Información para Estudiantes y Docentes

AYUDA SALIR

#### Solicitar Admisión

Ingresar nombres y apellidos según su documento de identificación.

Hacer clic en el botón Llenar Solicitud para continuar.

#### \* - indica campo requerido.

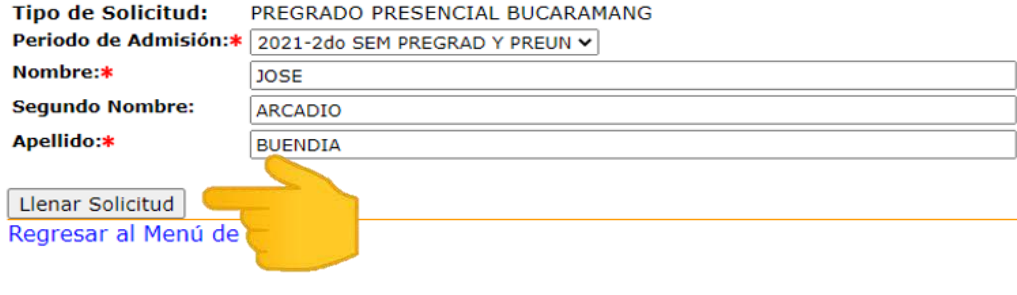

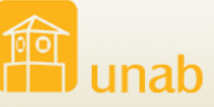

| ્ટર્ડ |
|-------|
|       |
|       |

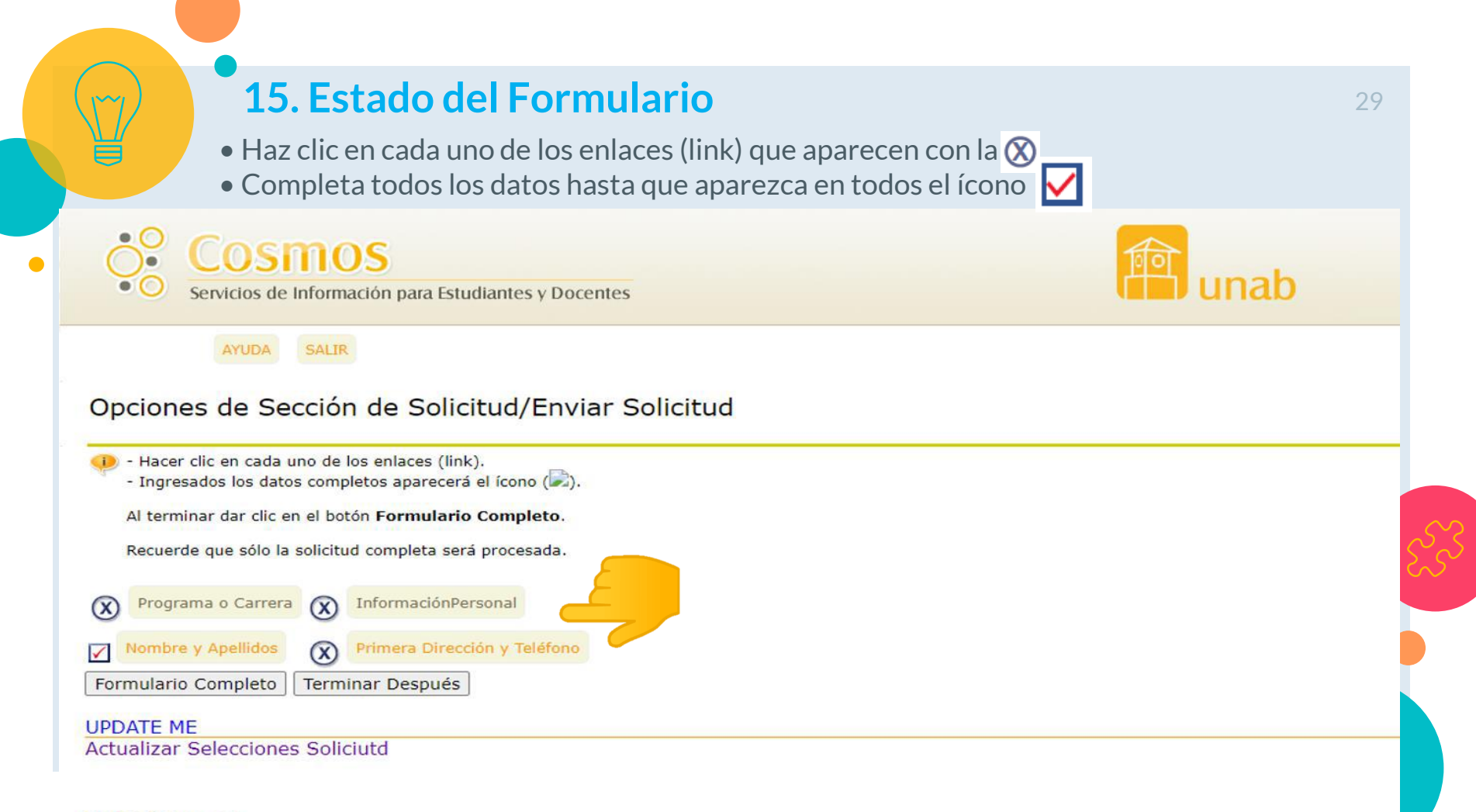

**VERSIÓN: 8.5.4** 

## 16. Programa o Carrera

- Selecciona el programa a estudiar-Tecnología en Regencia de Farmacia
- Selecciona si Deseas estudiar en horario extendido (solo si aplica)
- Luego da clic en "Continuar"

#### Programa o Carrera (Elemento de Lista de Verificación 2 de 4)

🕕 - Seleccione el programa que desea estudiar.

Hacer clic en el el botón Continuar.

\* - indica campo requerido.

| Programa:*                                                                        | Administración de Empresas 🗸 🗸      |  |
|-----------------------------------------------------------------------------------|-------------------------------------|--|
| Si elige el programa de Música responda esta pregunta:                            | Ninguno                             |  |
| ¿Qué instrumento musical trae para presentar la prueba de admisión?:              | Administración de Empresas          |  |
| Haga clic aquí para conocer los requisitos de la prueba de habilidad instrumental | Administración Turística y Hotelera |  |
|                                                                                   | Artes Audiovisuales                 |  |
|                                                                                   | Comunicación Social                 |  |
| Desea estudiar en horario extendido?                                              | Contaduría Pública                  |  |
| (Disponible para los siguientes programas)                                        | Derecho                             |  |
| Devecho                                                                           | Economía                            |  |
| - Derecho<br>Lie en Educación Infantil                                            | Enfermería                          |  |
| - Lic, en Educación Intaliun                                                      | Ingeniería Biomédica                |  |
| - Ingeniería Einanciera                                                           | Ingeniería de Mercados              |  |
| - Ingeniería de Mercados                                                          | Ingeniería de Sistemas              |  |
| - Contaduría Pública                                                              | Ingeniería en Energía               |  |
|                                                                                   | Ingeniería Financiera               |  |
| *                                                                                 | Ingenieria Industrial               |  |
|                                                                                   | Ingenieria Mecatronica              |  |
|                                                                                   | Licenciatura en Educación Infantil  |  |
| Lista de Verificación Continuar Terminar Después                                  | Medicina                            |  |
| Lista de Vernicación Continuar Lienninar Después                                  | Música                              |  |
|                                                                                   | Negocios Internacionales 🔹          |  |

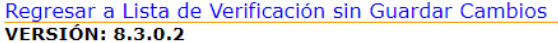

# **17. Información Personal**

• Digita tus datos de contacto, sexo (el registrado en tu documento de identidad) y estado civil

31

• Luego da clic en "Continuar"

#### InformaciónPersonal (Elemento de Lista de Verificación 3 de 4)

Ingresar su información personal.

#### Preferiblemente no utilice correos de Hotmail o Yahoo.

Si utiliza estos correos revise periódicamente la carpeta Lotes de Correo en Yahoo o Correo no deseado en Hotmail.

Hacer clic en el botón Continuar.

| <ul> <li>indica campo requerido.</li> </ul> |                                           |                                |                                 |     |
|---------------------------------------------|-------------------------------------------|--------------------------------|---------------------------------|-----|
| Ciudadano:*                                 | COLOMBIANO                                | ~                              |                                 |     |
| Email:*                                     | josearcadiobuendia@gmail.com              |                                |                                 |     |
| Verificar dirección de correo-e:            | josearcadiobuer                           | ndia@gmail.com                 |                                 |     |
| Sexo:*                                      | Masculino                                 | O Femenino                     |                                 |     |
| Estado Civil:*                              | CASADO (A)                                | ~                              |                                 |     |
| Fecha de Nacimiento:*                       | Mes Septiembre V Dia 22 V Año (AAAA) 1990 |                                |                                 | ~~~ |
| Teléfono celular (Ind-núm)*                 | -                                         | 300000000                      |                                 |     |
| ¿Es persona en condición de d               | iscapacidad?:*                            | 2 NO 👻                         |                                 |     |
| ¿Tiene talento y/o capacidad e              | excepcional?:*                            | GENERAL: ALTO GRADO DE INTELIO | GENCIA, CREATIVIDAD Y AUTONOMIA |     |
| Etnia:*                                     |                                           | - 1 NO PERTENECE               | ~                               |     |
| Lista de Verificación Continuar             | Terminar Des                              | pués                           |                                 |     |
| Regresar a Lista de Ver                     | ión sin Guard                             | ar Cambios                     |                                 |     |
| VERSIÓN: 8.5.3.1                            |                                           |                                | _                               |     |

## 18. Dirección y Teléfono

- Digita tus datos de dirección y teléfono
- Luego da clic en "Continuar"

#### Primera Dirección y Teléfono (Elemento de Lista de Verificación 4 de 4)

👂 - Digite la información de su residencia o lugar de correspondencia.

Si no encuentra la ciudad, comuníquese con nuestro centro de contacto 01 8000 12 7395 o al teléfono (57) (7) 6 571 800 Ext. 801-823-827

Al terminar de clic en el botón Continuar.

\* - indica campo requerido.

| DIRECCION DE RESIDENCIA         |                       |
|---------------------------------|-----------------------|
| Direccion:*                     | cl. 2 # 2-22          |
| Edificio/Conjunto/Urbanización: | edificio Colmena      |
| Barrio:                         | san Sebastian         |
| País:*                          | COLOMBIA              |
| Departamento:*                  | SANTANDER V           |
| Municipio:*                     | BUCARAMANGA (SAN)     |
| Teléfono (Ind-núm-Ext) <b>*</b> | 310 - 34154711        |
| Lista de Verificación Continuar | Terminar Después      |
| Regresar a Lista de Va          | n sin Guardar Cambios |
| VERSIÓN: 8.3.0.2                |                       |

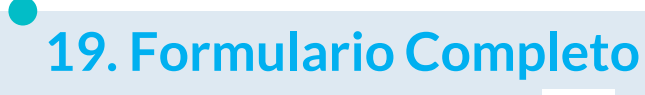

• Una vez todos lo datos tiene el 🔽 da clic en "Formulario Completo"

## Opciones de Sección de Solicitud/Enviar Solicitud

- Hacer clic en cada uno de los enlaces (link).
  - Ingresados los datos completos aparecerá el ícono (之).

Al terminar dar clic en el botón Formulario Completo.

Recuerde que sólo la solicitud completa será procesada.

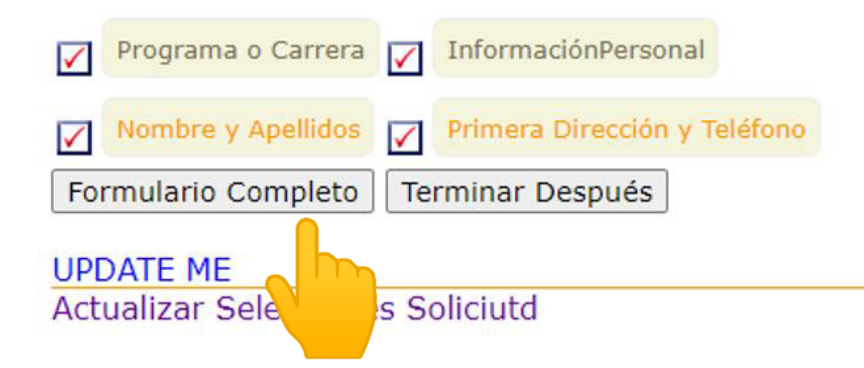

## 20. Acuerdo de Admisiones

• Debes aceptar el acuerdo de admisiones dando clic en "Estoy de acuerdo con los términos"

• Si no das aceptar no puede continuar con el proceso.

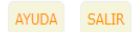

losmos

Servicios de Información para Estudiantes y Docentes

#### Acuerdo de Admisiones

Debe estar de acuerdo con los siguientes términos, o será enviado de regreso a la página del Menú de Solicitud y su solicitud no se enviará. Si tiene preguntas, la información de contacto puede encontrarse en el enlace de AYUDA que está arriba. Entiendo que ocultar la información solicitada en esta solicitud, incluyendo la asistencia a cualquier otra institución, o el dar información falsa puede hacerme inelegible para la admisión a la universidad o sujeto a rechazo. He leíc certifico que las declaraciones que he hecho en ella son correctas y están completas, incluyendo un reporte de todos los trabajos de escuela intentados o completados.

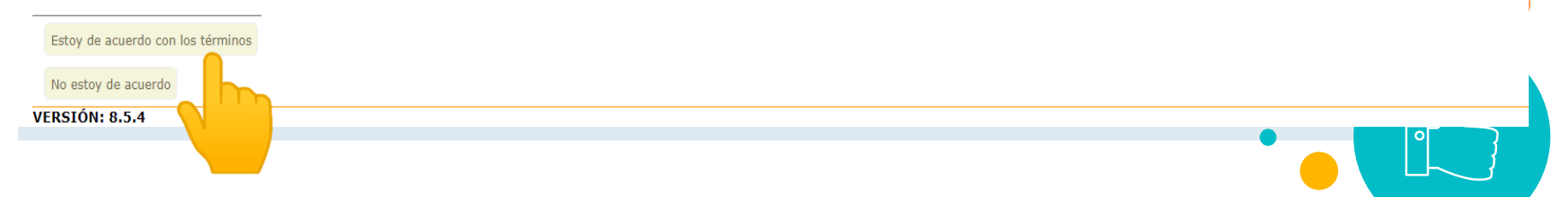

# 21. Segunda Opción

• Selecciona NO en beneficiario de Generación E

• Aquí puedes seleccionar otro programa como segunda opción en caso de no ser admitido a la primera (si no quiere otro elija el mismo) y luego da clic en **"Consultar"** 

## ✓ Verifica tu admisión

#### Hola Jose Arcadio Buendia

Para continuar el ingreso al programa Tecnología en Regencia de Farmacia se requiere el envío de la documentación, por favor selecciona las opciones que se adaptan a tus condiciones y adjunta los documentos. Programas Sena en convenio:

Es beneficiario del programa ser pilo paga generación E?

⊖Si ⊙No

Tipo de Admisión

Nacionalidad y Grado

Indica el programa que tomarías como segunda opción

Primer Ingreso

Colombiano - Graduado en Colombia

Tecnología en Regencia de Farmacia

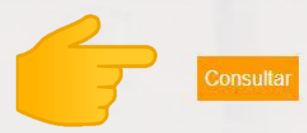

35

# 22. Carga los Documentos

- •Carga cada uno de los documentos dando clic en el **icono color naranja** que esta en frente de la lista de documentos
- Los documentos estarán cargados cuando te aparezca el nombre del archivo debajo del **icono** naranja

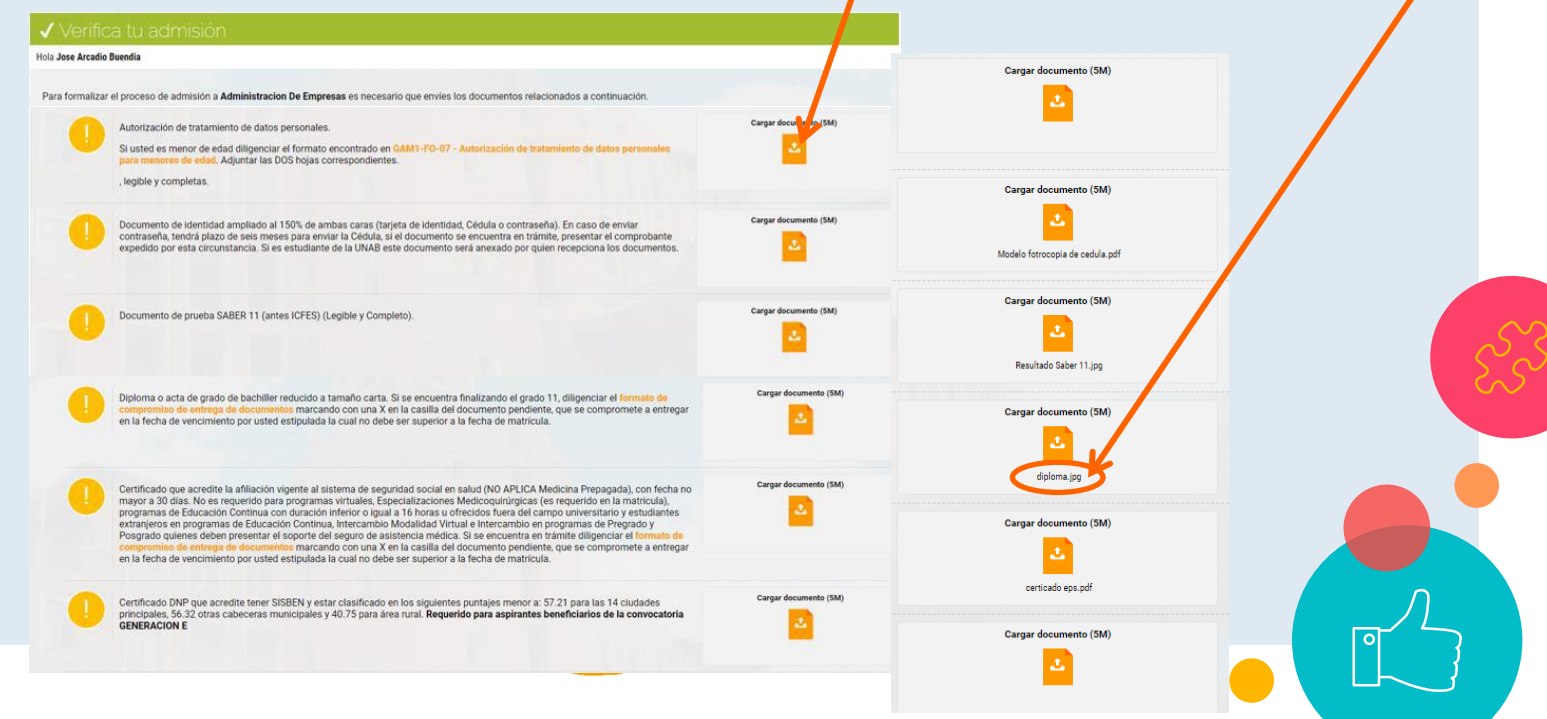

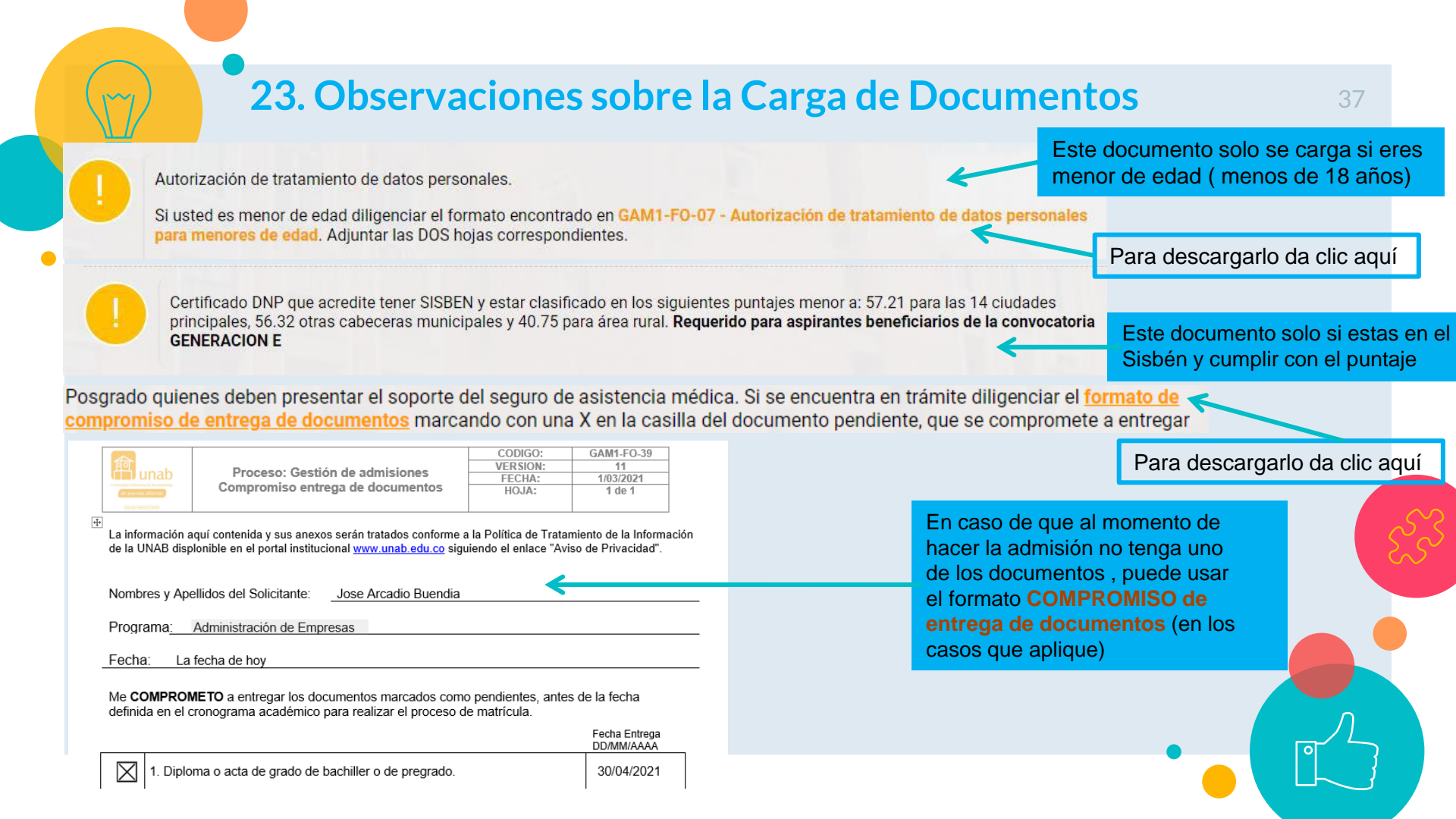

## 24. Enviar los Documentos

• Acepta la declaración de veracidad y da clic en "Enviar para Revisión"

• Para que tu solicitud sea recibida debes dar **enviar para revisión**, si das guardar la solicitud no será recibida ni procesada.

#### 1. Declaracion de veracidad.

Declaro que los documentos enviados son fiel copia del Original y que la informacion consignada en la documentacion anexa es veraz, cierta y comprobable. Acepto que cualquier omision o inexactitud en estos documentos podra ocasionar el rechazo en el proceso de admisiones y la devolucion de los documentos.

Autorizo de forma expresa para que la informacion suministrada se verifique por los funcionarios de la Universidad Autonoma de Bucaramanga, comprendiendo que la misma sera necesaria para acreditar estudios e informacion basica como aspirante. Mediante este documento he sido enterado de que la informacion suministrada sera almacenada y administrada dentro de los terminos legales y reglamentarios, garantizando la confidencialidad, integridad y completitud de la misma, y sera utilizada exclusivamente para el proceso de admisiones y en los terminos de la autorizacion de tratamiento de datos personales allegada con la solicitud.

2. Supresion de documentos. Se informa, que en el marco del proceso de admision a los programas academicos ofertados por la UNAB; todo documento aportado por aquellos aspirantes que no sean admitidos seran suprimidos transcurridos tres meses. La Universidad cuenta con mecanismos seguros y apropiados para la conservacion y supresion de los documentos.

Con relacion a la informacion personal aportada por el aspirante y atendiendo las exigencias contempladas en la Ley 1581 de 2012, Decreto reglamentario 1377 de 2013 y demas normas complementarias; aquellos datos personales que no cuenten con una finalidad legitima para permanecer almacenados al interior de la UNAB seran suprimidos atendiendo criterios contemplados en los procedimientos para la supresion de la informacion de caracter personal.

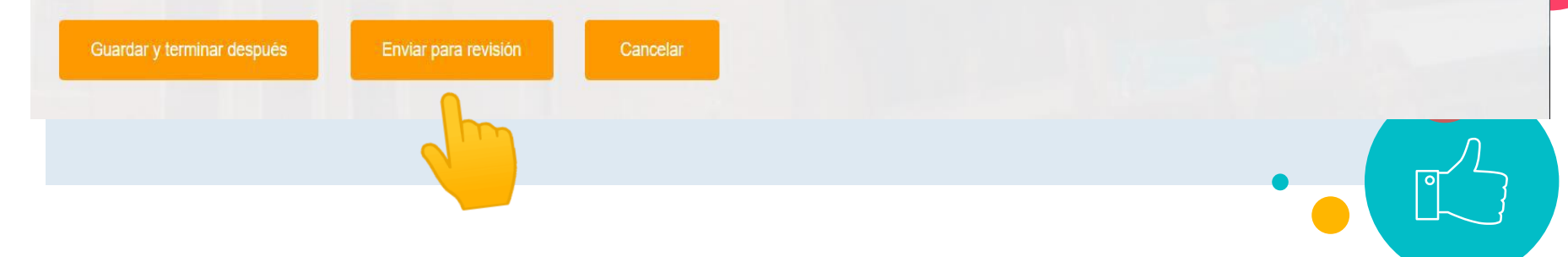

## 25. Documentos Enviados

Una vez des clic en "Enviar para Revisión" te aparecerá el indicador de progreso en colores:
Verde: proceso completo Amarillo: proceso en espera Rojo: proceso no ejecutado aún.
Igualmente, al correo electrónico que ingresaste en el paso 16 te llegará un mensaje de confirmación.

### ✓ Verifica tu admisión

#### Hola Jose Arcadio Buendia

En esta página encontrarás el progreso de tu admisión en la UNAB. Ingresa periódicamente para revisar el avance

#### Formulario Completo

Tu formulario para Tecnología en Regencia de Farmacia está completado

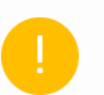

#### Documentos de Admisión

Enviado Documentos Enviados

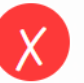

#### Estado de Admisión:

Aún no se ha tomado la decisión respecto a tu admisión. Ingresa periódicamente en este sitio para verificar el avance

#### Admisiones

Documentos Enviados para revisión

Cordial saludo Jose Arcadio Buendia,

Hemos recibido su solicitud y documentos, los cuales serán revisados para verificación de cumplimiento de requisitos.

Una vez revisados, le notificaremos si se encuentran de acuerdo con lo requerido o si cuentan con alguna inconsistencia.

Le recordamos que para el seguimiento de su solicitud de admisión debe ingresar periódicamente a la página web <u>admisiones.unab.edu.co</u> con el usuario y contraseña creados por usted.

Atentamente,

Recepción Documentos de Admisión y Matrícula Admisiones y Registro Académico Universidad Autonoma de Bucaramanga - UNAB

Este es un mensaje generado de manera automática, favor no responder.

#### Aviso de Privacidad

Le invitamente a consultar en la página ven hinestra política de protecidad de la información Resolución 402 La información contenida en este mensaje y en los archivos adjuntos está especialmente protegida por el régimen de acción de datos ya que hacen parte de las comunicaciones este la URLBA y los titulares de la información, por los aterior, los datos parenales y la información que bacen parte integral del presente corno es de uso exclusivo del (de los) destinutário(s) sin la intención de que sea conocida por terceros no automation, por lo tanto, su interceptación, sustanción, estandor parteclares parte de nuestas hase datos deles os cuensals al defensel. Si utela ha necidade sea cornega pre aquivacioad no usanion a delesas terparte de nuestas hase datos deles os cuensals al

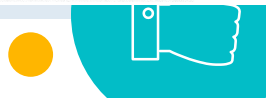

# 26. Seguimiento al proceso

- Durante el proceso de admisión puedes ingresar al portal de admisiones para hacer seguimiento a tu proceso.
- Para esto debes ingresar a la página web admisiones.unab.edu.co
- 1. En la parte superior derecha da clic en Verifica tu Admisión.
- 2. Ingresa el ID y NIP que creaste en el paso 11 y luego da clic en "Consultar"

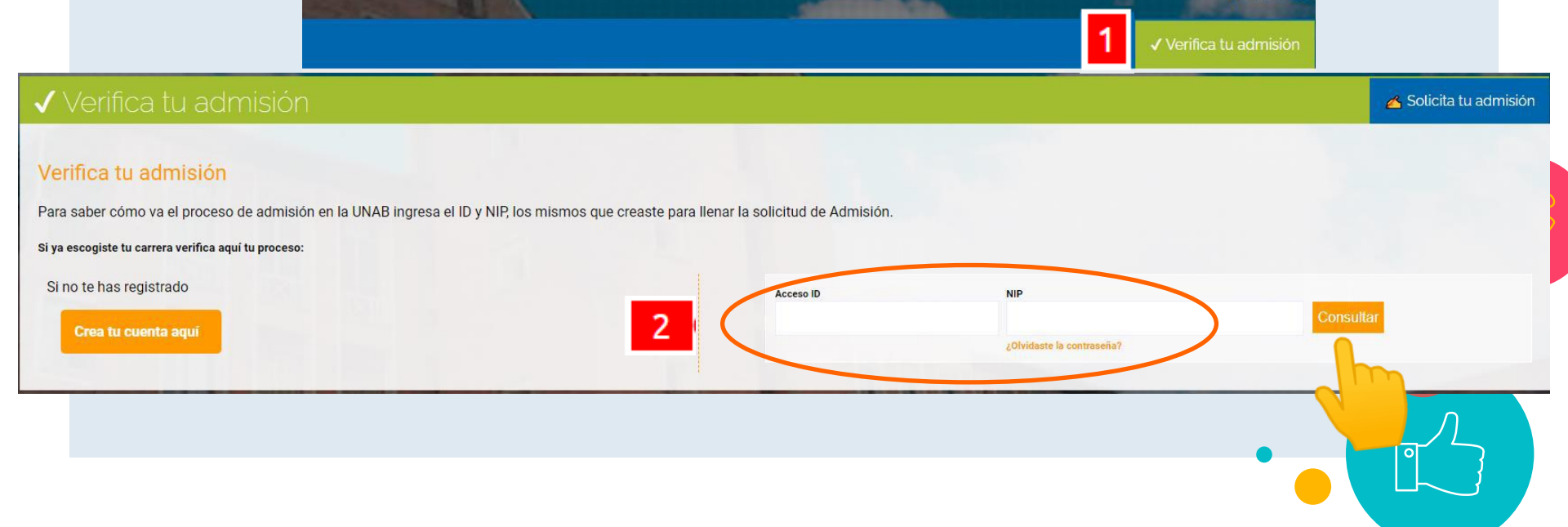

Solicitud descuento del 20% Después de ser admitido al programa enviar los siguientes documentos:

DIPLOMA Y ACTA DE GRADO DE EGRESADO SCALANDO

Al correo: becas@unab.edu.co con copia al correo de <u>coordinaciontrfar@unab.edu.co</u>

#### Se continúa con el trámite

- Debe ingresar a Mi portal UNAB (botm.cc/l/8vXRtZo), ingrese a la pagina con usuario y contraseña.
- Ingrese por servicio para estudiantes.
- Solicitud de becas y descuentos.
- O Se abrirá la ventana de precaución (dar clic enviar de todas formas)
- Desde la pagina a la que ha sido dirigido debe dar clic en nueva solicitud (en la parte superior)
- O Debe ingresar por Dirección financiera/apoyo financiero.

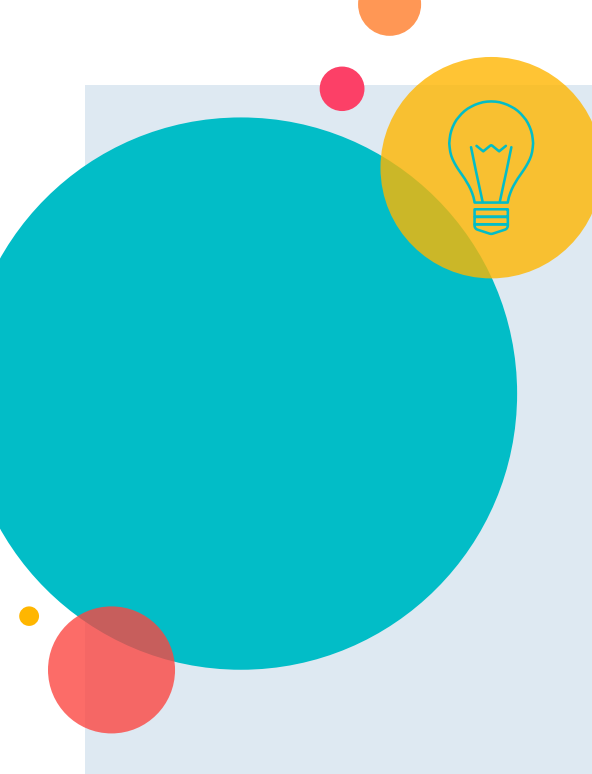

## Solicitud de becas y descuentos

- Crear solicitud (CLIC)
- Ingrese y complete los campos que le correspondan (sus datos)
- En el campo de solicitud de beca (según corresponda: Convenio)
- Es indispensable adjuntar el certificado que corresponda según descuento a solicitar.
- Dar clic en CREAR, se genera un numero de ticket #, es un radicado de la solicitud hecha, debe estar verificando correo o por este medio la respuesta del departamento, Z que tarda de 3 a 5 días hábiles según las solicitudes que este atendiendo, se responden en orden de llegada.

#### NOTA: Si no adjunta archivo, no dan respuesta al descuento.

Los descuentos se renovarán semestralmente y para ello se aplicará la normatividad de becas y descuentos vigentes en la UNAB, como lo es mantener un promedio de 3.8, entre otros.

# Correo electrónico del CONTACTOS programa: coordinaciontrfar@unab.edu.co Teléfono; (7) 6436111, ext. 113 - Unab.edu.co Celular: 3183726881WhatsApp

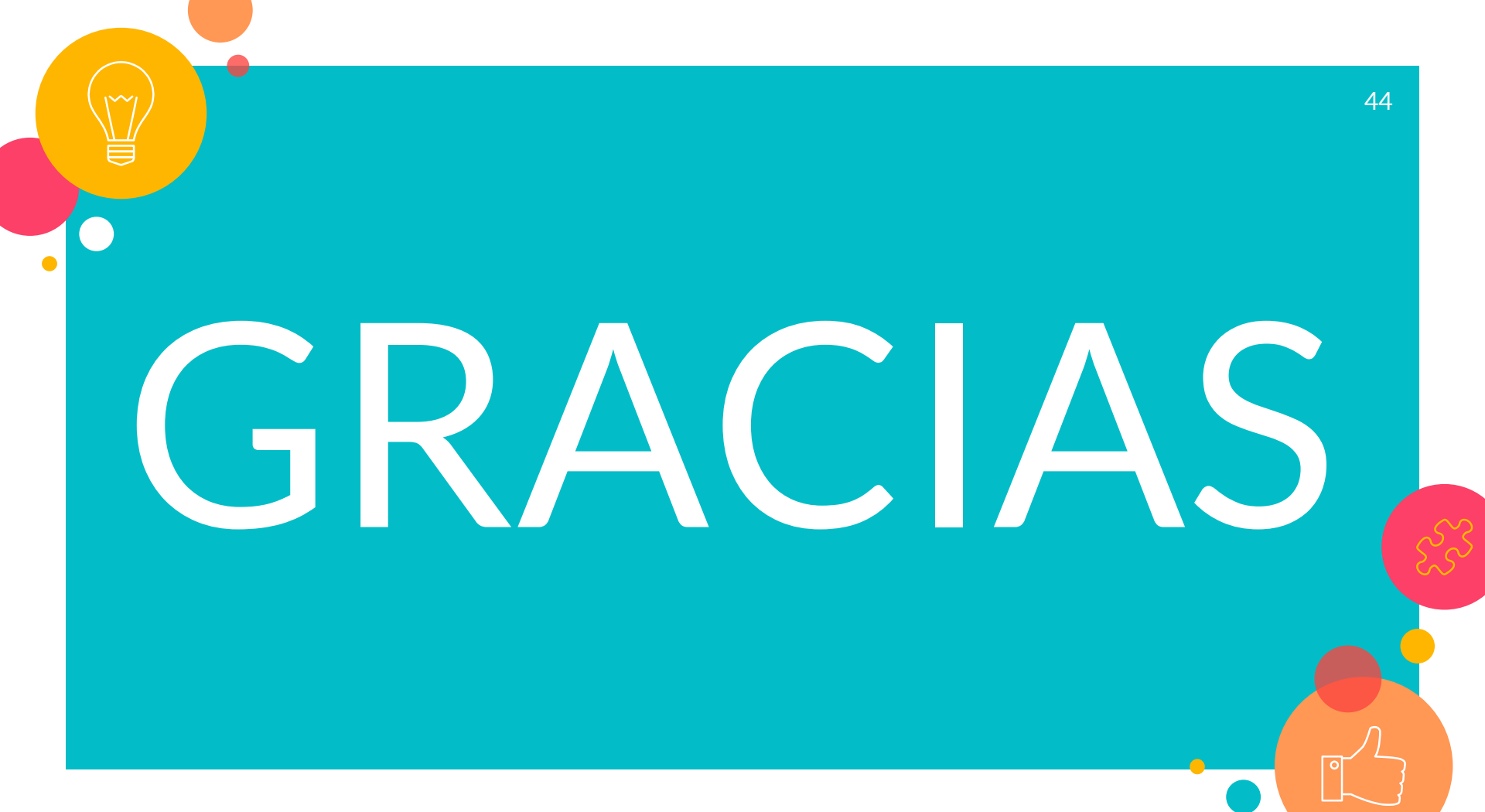